## **D.** Separating Cash Customers

- **a.** Select Primus on Internet favorites
- **b.** Select Client, Client Search
- c. Type in Client #, select search (for each client listed on the Receipts Report)
- d. Select Open Book icon

## e. <u>If the client is a Member</u>

- ✤ Select Trainee, Trainee Search
- ✤ Type in SS #, select search
- Select Client / PO Edit Training
- Select date of class on calendar
- ✤ Select location and Find Training
- Locate class taken and select edit
- ✤ Type "CASH" in PO box for that class

Select edit (this is done for each class paid for)